## Näin ilmoittaudut seuran jäseneksi ja ryhmiin

-Valitse oikea ryhmä seuran nettisivuilta ja avaa **Ilmoittaudu ryhmään**- osio.

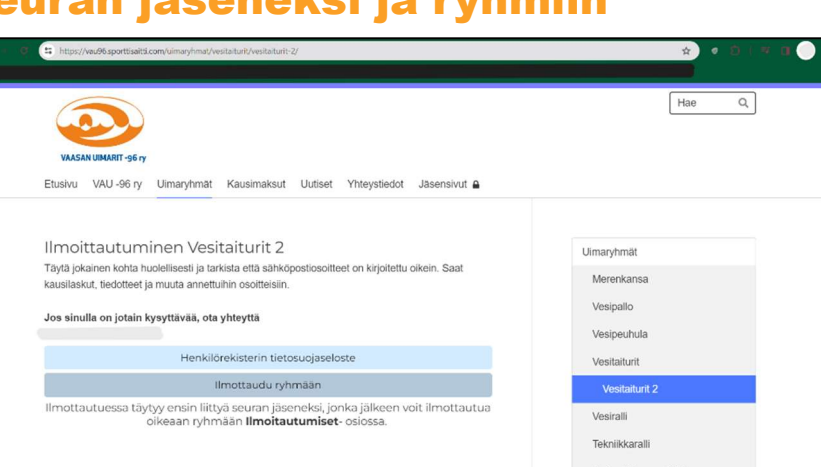

-Pääset myClub:n sivulle, jossa rekisteröidyt seuran jäseneksi **Liity seuraan** -kohdassa

-täytä kaikki uimarin tiedot

-Valitse se ryhmä,

minne olet

ilmoittamassa

uimaria

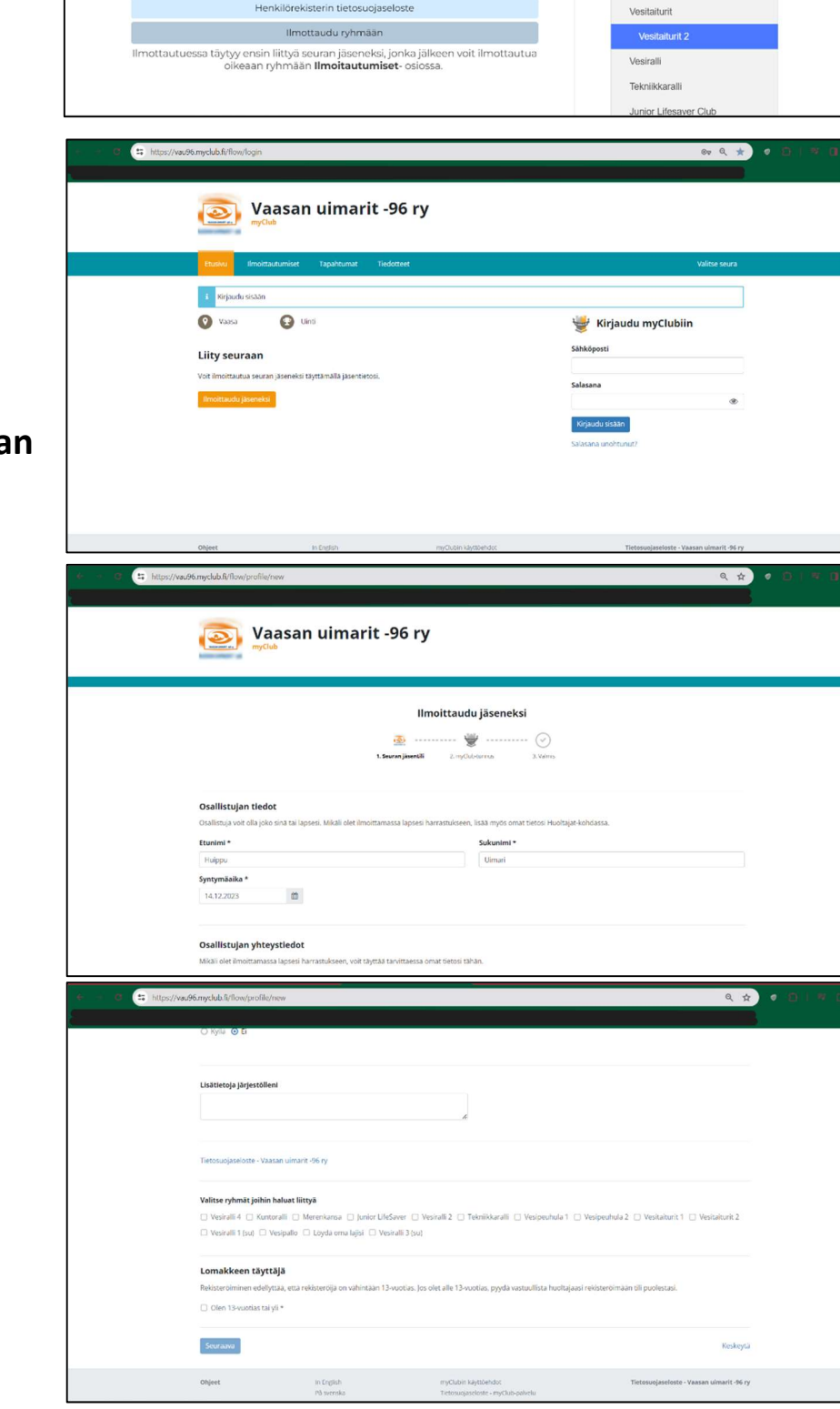

-Jos uimarilla **on** tunnukset toisessa seurassa valitse **Onko sinulla jo myClub tunnus?** -Jos tunnuksia **ei** ole valitse **Luo myClub-tunnus** 

-Kun luot uudet tunnukset täytä kaikki tiedot tarkasti

-Saat ilmoittamaasi sähköpostiin vahvistuskoodin ja

 Lopuksi hyväksy ja jatka myClub:n tunnukset

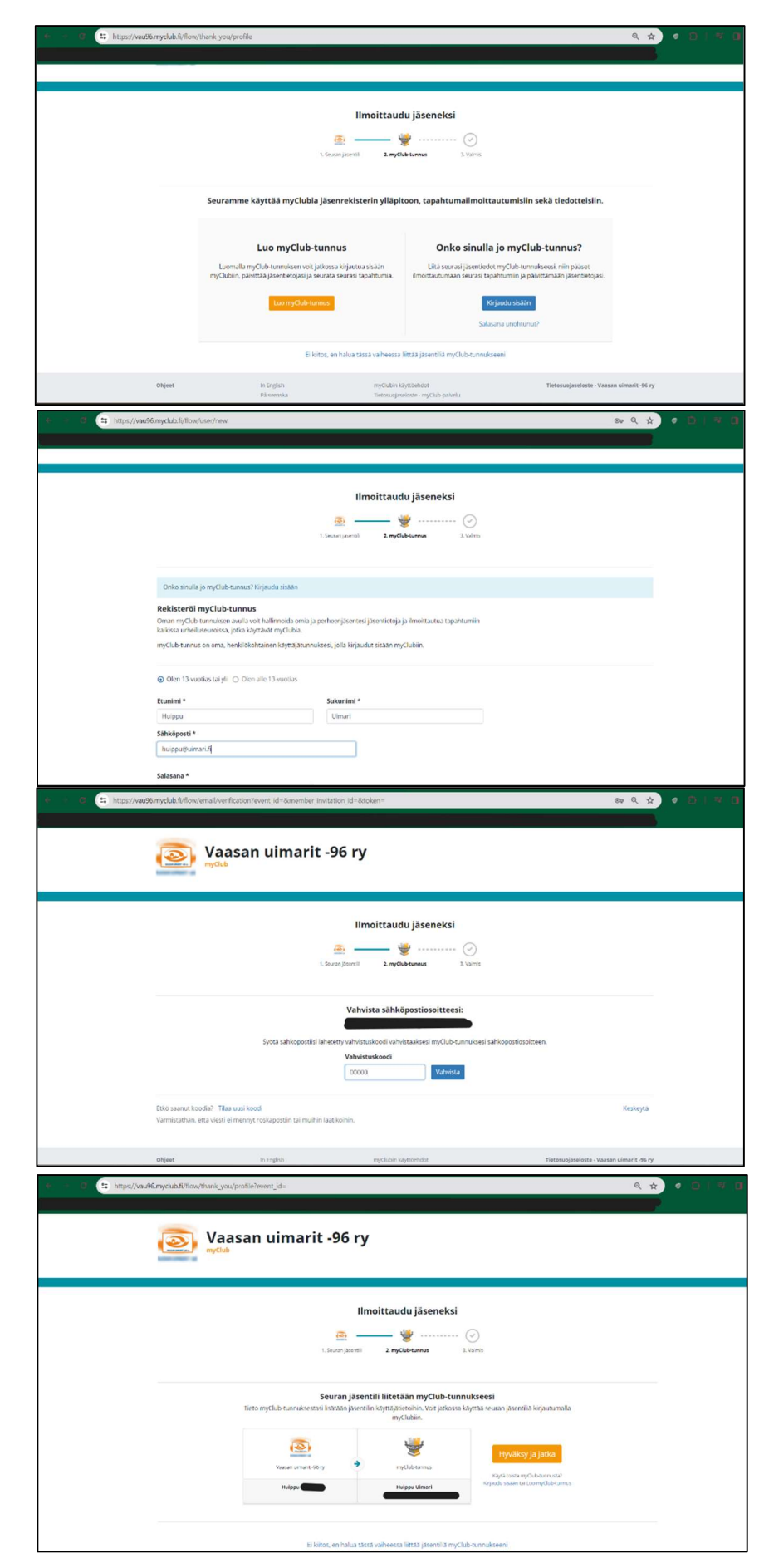

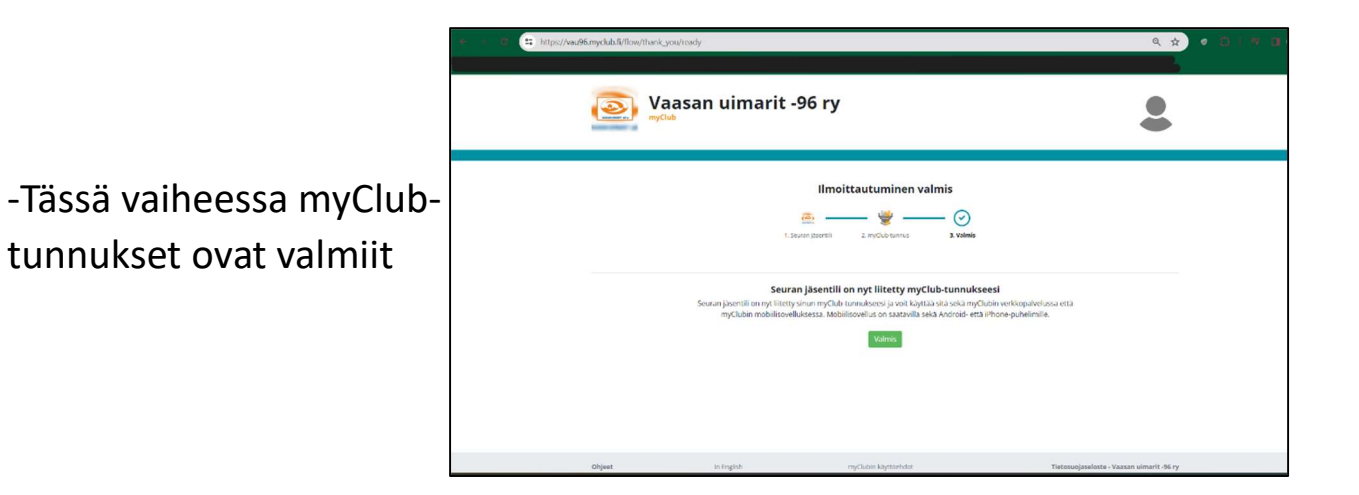

## Seuraavaksi ryhmiin ilmoittautuminen:

-Valitse **ilmoittautumiset** -osio yläreunasta

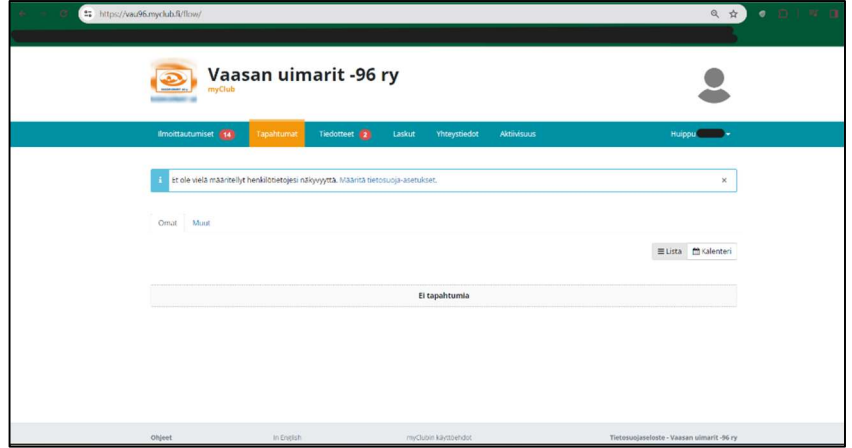

-Siellä näet oman ryhmän ilmoittautumislinkin. Paina **Ilmoittaudu**painike oikeasta reunasta

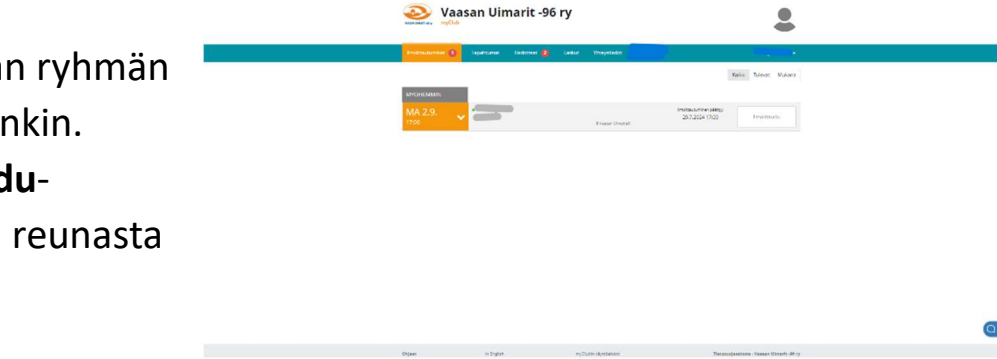

-Vahvista ilmoittautuminen, saat sähköpostiin vahvistuksen ilmoittautumisesta

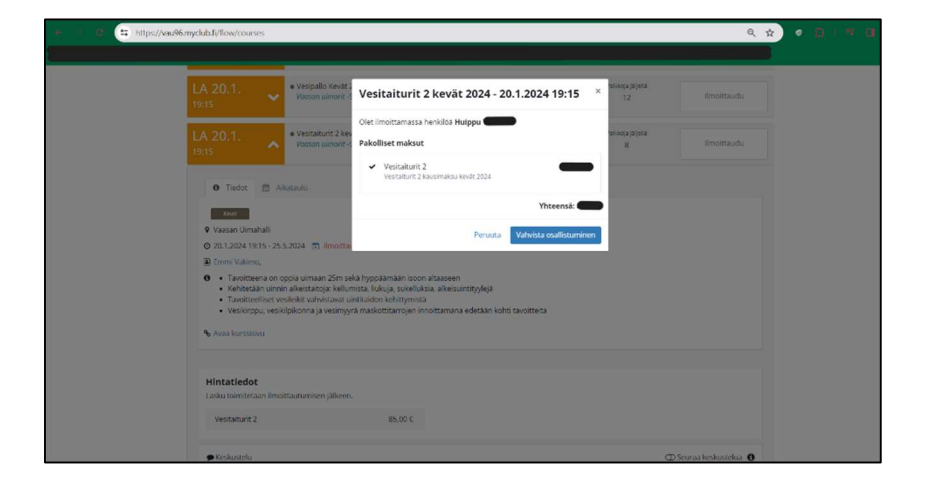

Ilmoittautuminen on valmis, kun saat laskun sähköpostiin.

## JOS OLET KIRJAUTUNUT JO TOISEN SEURAN TUNNUKSILLA MYCLUB: IIN

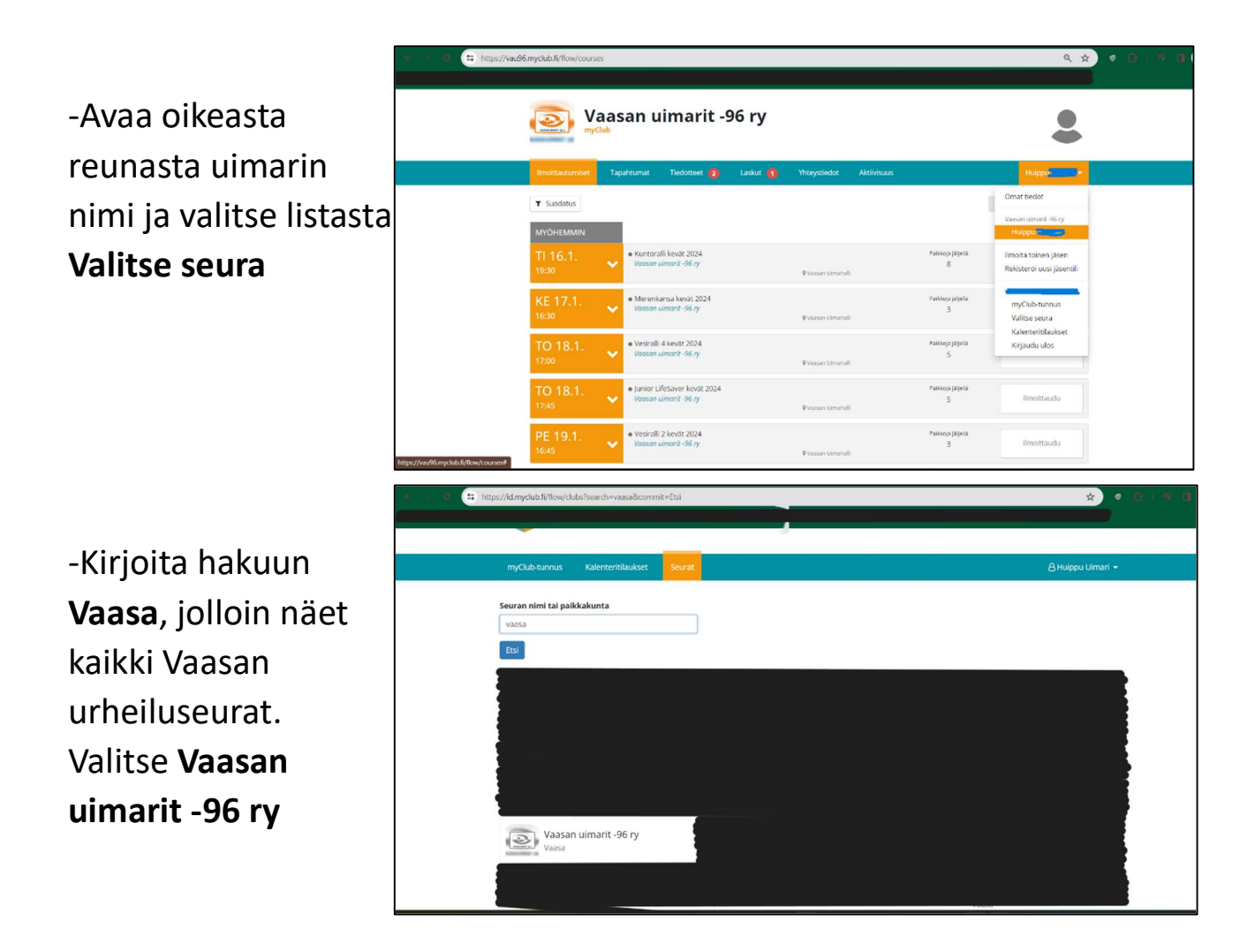

## Tämän jälkeen ilmoittaudu ryhmään.

Jos tulee kysyttävää, laita viestiä osoitteeseen vau96ry@gmail.com